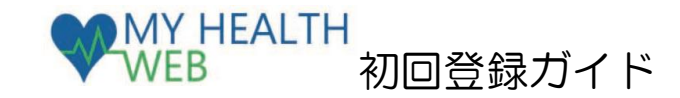

| 開設日 | 令和6年11月7日(木)  |
|-----|---------------|
| 対象者 | 被保険者・任意継続被保険者 |

# 主なコンテンツ

|                                                             | 医療費明組検索                                             |                                                                              |                       |              | 检索          | 511038 |
|-------------------------------------------------------------|-----------------------------------------------------|------------------------------------------------------------------------------|-----------------------|--------------|-------------|--------|
| ・医療費情報は毎月更新され、いつでも最新情報                                      | ご本人(後部株型)協力<br>Q 株式                                 | 2. 第55 Fへての高部時代(高市会社)支払い                                                     | URDWRCEST. N          | (標準月を確Eしてくた) | 5211        | ~      |
| を確認できます                                                     | 第45条系編 あなたが支払った協<br>(25年 者句) 999991-0999901 年 1,946 |                                                                              |                       |              |             |        |
| ・診療年月や医療機関での検索もでき、pdf 出力                                    | E療費明組<br>7成26年07月の医療                                | ) <b>त</b> ्वास                                                              |                       |              |             | 10     |
| して印刷・保存も可能です                                                | 598                                                 | 気がしたところ<br>20時4月1日12月10日                                                     | 81948                 | 049808       | BURCE - ISE |        |
| 医   広応   「「「「「」」」」」。 「「」」、 「」」、 「」、 「」、 「」、 「」、 「」、 「」、 「」、 | 健康 花子 建油                                            | ・・・こどもクリニック<br>H28.07 1日                                                     | 8,723<br>0            | 4,579        | 1,144       |        |
| ・医療賃控际中古に使んる医療賃通知エータをタ                                      |                                                     | •••黑虹<br>H26.07 1日                                                           | 4,020<br>0            | 3,216<br>0   | 804<br>0    |        |
|                                                             |                                                     |                                                                              | 9,743                 | 7,792        | 1,940       |        |
| ウンロードできます                                                   | 811                                                 | PO                                                                           | ◎<br>೯ダウンロード/         | 0<br>E160    |             |        |
| ウンロードできます                                                   |                                                     | 10                                                                           | ⁰<br>1955 – F/        | 1<br>File    |             |        |
| ウンロードできます<br>ジェネリック医薬品<br>ジェネリック医薬品                         | ▲                                                   | <sup>™</sup><br>帮                                                            | °                     | 9<br>8100    |             |        |
| ンロードできます<br>ジェネリック医薬品<br>処方実績とジェネリック医薬品に切り替えた場合の差           | <sup>☞</sup><br>差額情                                 | ¥<br>安<br>Web<br>Web<br>Web<br>Web<br>Web<br>Web<br>Web<br>Web<br>Web<br>Web | 9<br>9000-F/<br>H<br> |              | Mar Emp.    |        |

・ジェネリック医薬品の情報がわかる「お薬情報」を確認 できます ・医療機関に提出できる「ジェネリック医薬品お願いシ

ート」を印刷できます

生活習慣病知識や医療費の節約法などの健康情報の 配信、歩数や睡眠時間などのバイタルデータの記録 管理、iPhone や Android のヘルスケアアプリとの 記録連携機能もあります!

91 (662) (#Gr-10773.5 8084 - 0.00 (0.007 10110-0.007 10110-0.007 

## 初回登録方法

初回登録ができない場合や操作方法の不明点は、MY HEALTH WEB ヘルプデスク (TEL:03-5213-4467) にお問い合わせください。

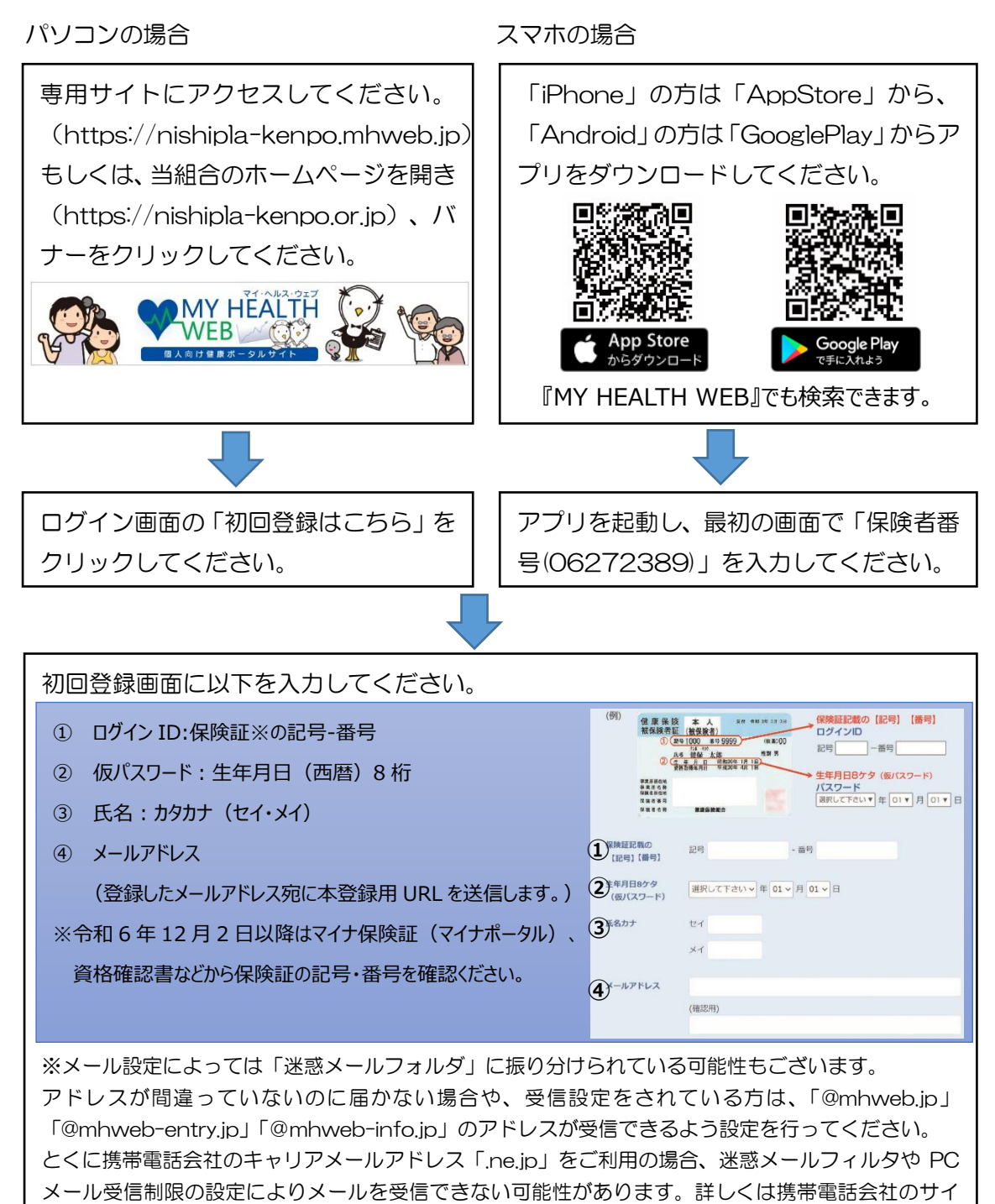

トにてご確認ください。

受信設定を行ってもメールが届かない場合は、別のメールアドレスをご登録ください。

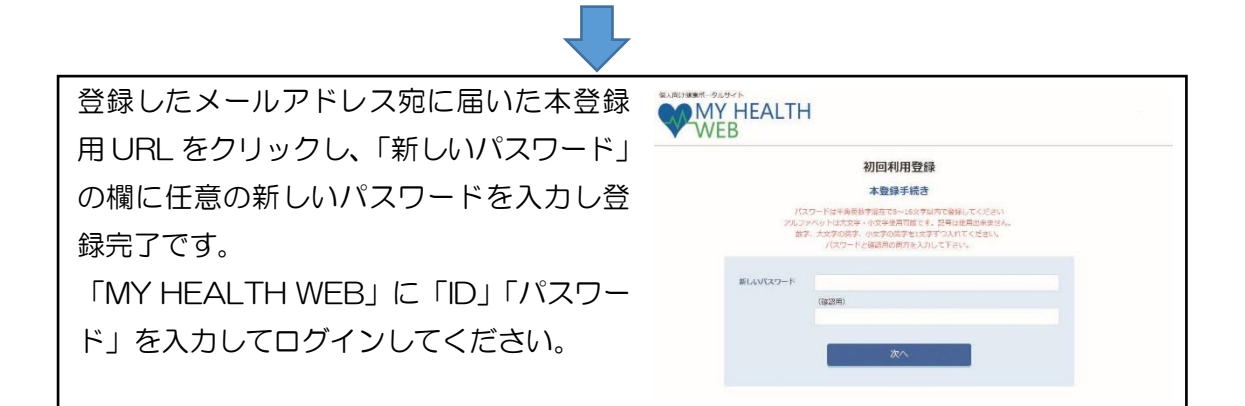

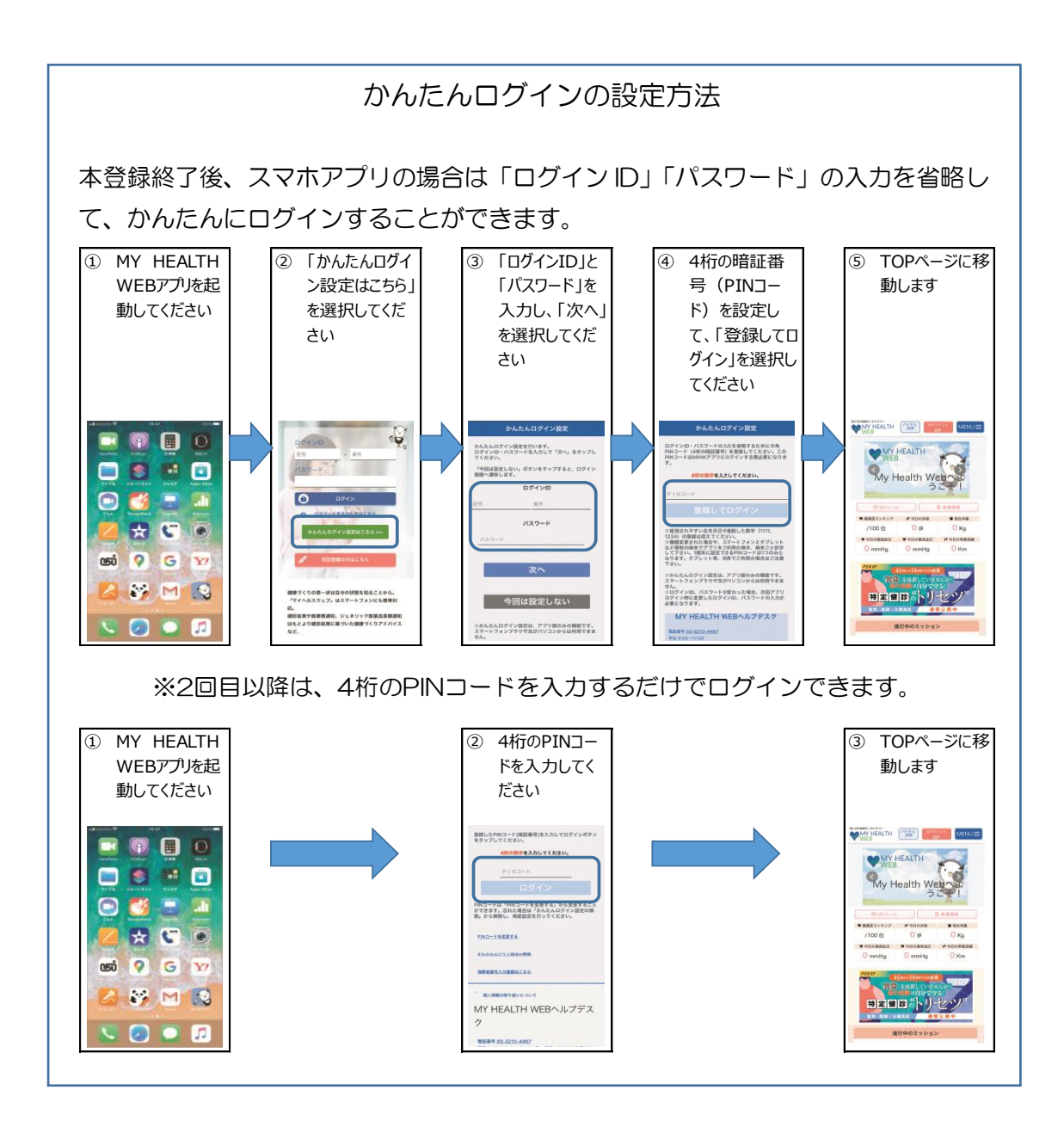

### 医療費のお知らせ、ジェネリック医薬品差額情報の閲覧方法

医療費のお知らせなどの機微情報を閲覧するためには、閲覧用の「セキュリティコード」 が必要です。

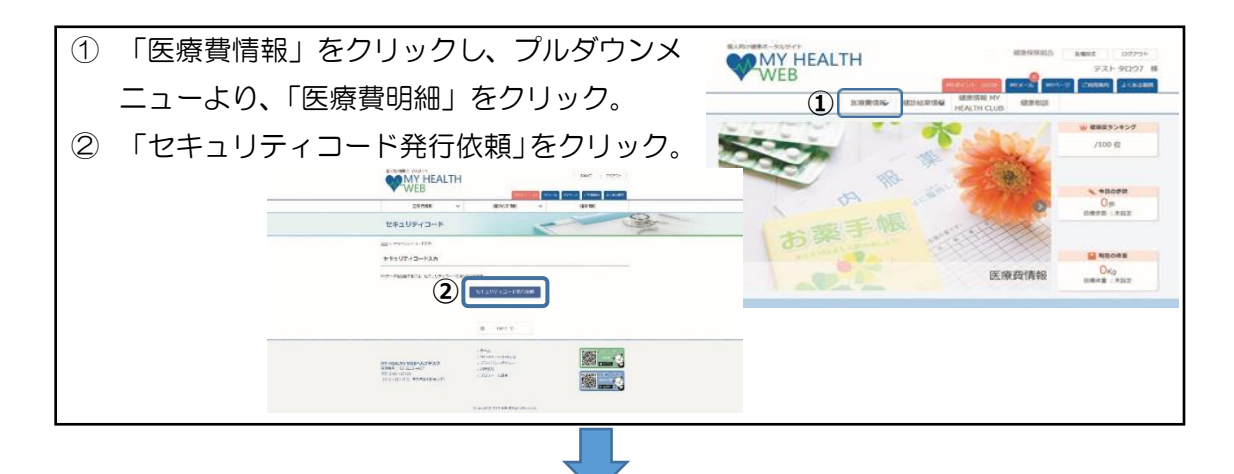

健保が登録している被保険者住所に『仮セキュリティコード』を郵送します。

- ① 「セキュリティコード発行依頼」をクリック。
- ② 「セキュリティコードの送付に同意する」に↓し、「次へ(確認)」をクリック。
- ③ セキュリティコード送付先が「健康保険組合に登録された現住所へ送付」となっていることを確認し、「送信する」をクリック。
- ④ セキュリティコード発行依頼が受け付けられたことを確認。『仮セキュリティコード』 が届くまでお待ちください。

※発行依頼後、1週間程度で通知書が届きます。

※海外の住所へは郵送ができないため、被保険者住所が海外の場合は健保組合までお問 い合わせください。

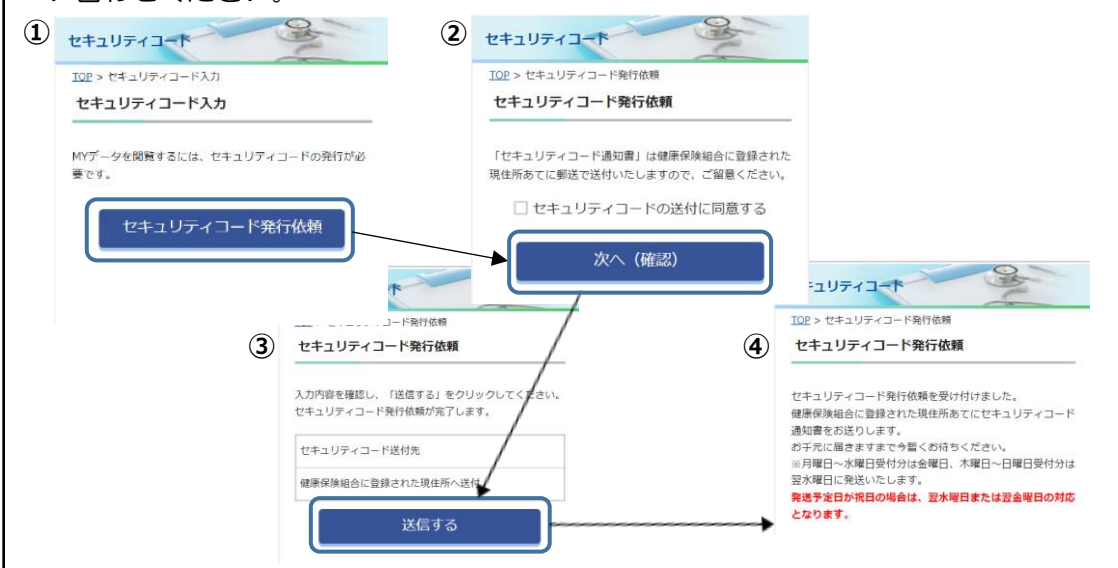

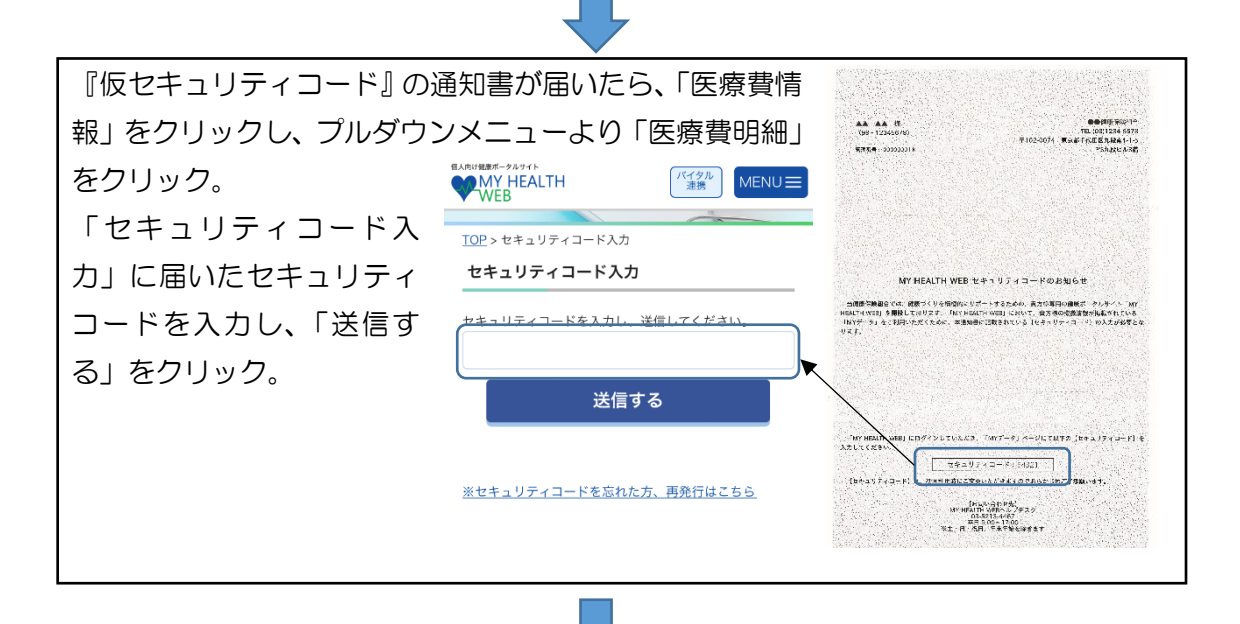

任意の半角数字 5 桁を入力する画面 が表示されますので、ご自身で設定 ください。この 5 桁が『本セキュリ ティコード』になります。

※本ゼキュリティコートは医療員の お知らせのページを閲覧する場合な ど、機微情報閲覧時に毎回入力する 必要がありますので、忘れないよう 管理ください。

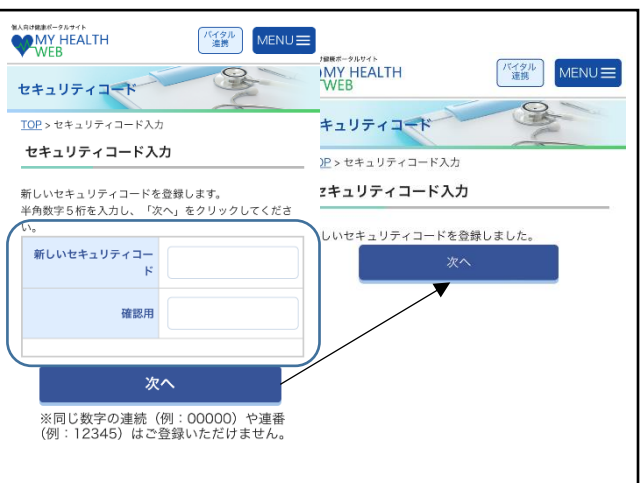

| 次回からの医療費情報やジェネリック差額情報閲覧時<br>に、セキュリティコード入力画面が表示されますので、<br>設定した『本セキュリティコード』を入力してください。 | ELARNHEAK - 74741 WY HEALTH パイタル MENU  TOP > セキュリティコード入力 セキュリティコード入力 |
|-------------------------------------------------------------------------------------|----------------------------------------------------------------------|
| ※セキュリティコードを忘れた場合は、入力画面の「セ<br>キュリティコードを忘れた方はこちら」から再度手続き                              | <del>タキュリティコードを入力し、送信してください。</del><br>送信する                           |
| を行う必要があります。<br>再設定したコードは忘れないよう管理ください。                                               | <u>※セキュリティコードを忘れた方、再発行はこちら</u>                                       |

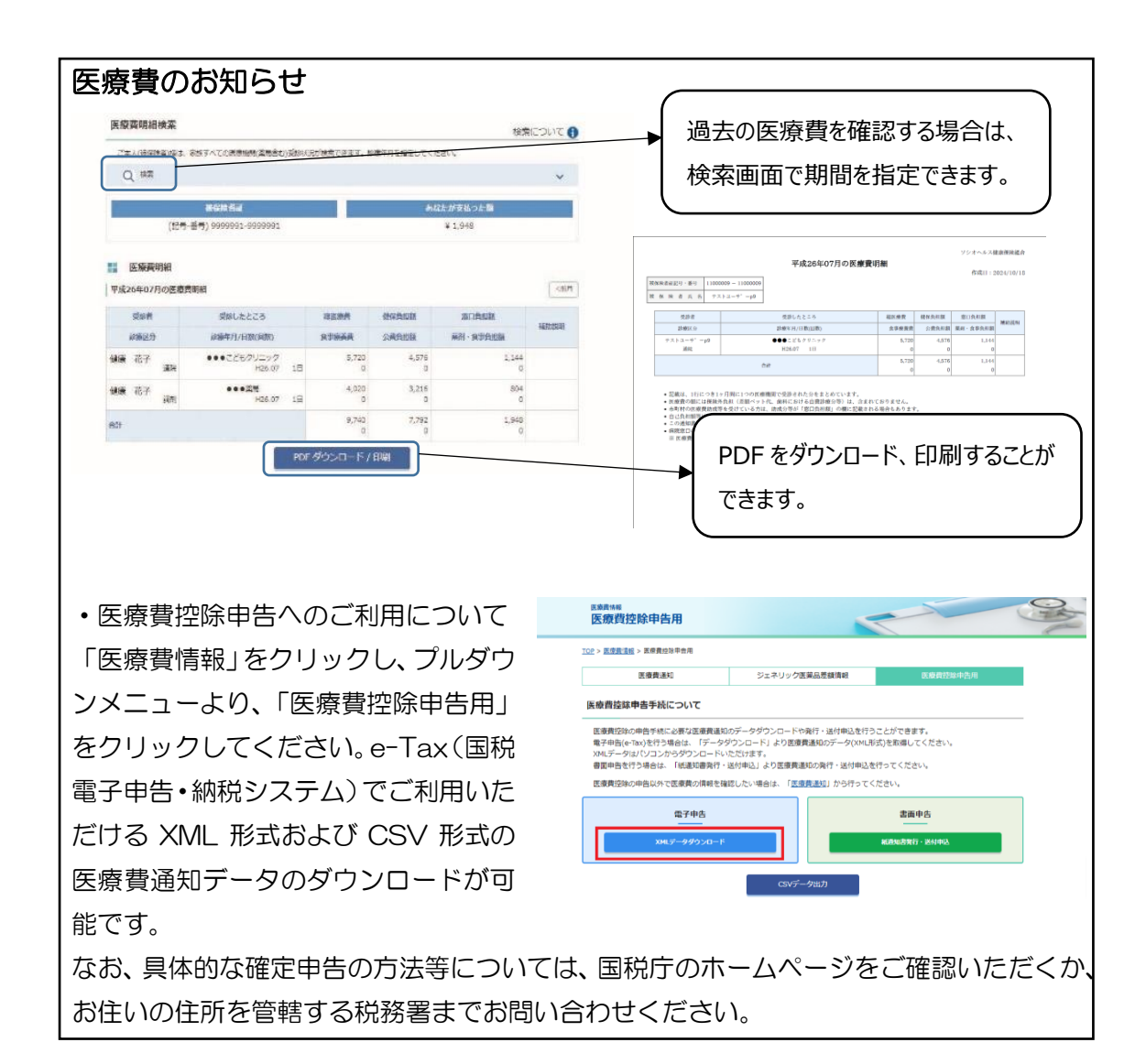

![](_page_5_Figure_1.jpeg)

#### WEB 化Q&A

- Q1 初回登録ができません。
- A1 初回登録で入力した記号・番号、カナ氏名、生年月日が間違いないかご確認ください。 初回登録の内容は健保組合の登録情報と一致する必要があり、特に「カナ氏名」は、 大文字と小文字が混在する方や、文字数制限によりフルネームを登録していない方は、 不一致となる場合があります。不一致により登録できない場合は、どの部分が不一致 であるかをお伝えしますので、ヘルプデスク(TEL:03-5213-4467)にお問い合 わせください。
- Q2 新規で資格取得した被保険者はいつから利用できますか?
- A2 資格取得届提出月の翌々月の月末頃までに利用可能になります。ただし反映のタイミングにより、翌々月以降になる場合もございます。
- Q3 保険証の記号・番号が変わった場合、以前のデータは引き継がれますか?
- A3 データは引き継がれます。ただし、ログイン ID は最新の記号・番号に変更になります。ただし、反映のタイミングによっては ID の切り替えまでは旧保険証の記号・番号で利用いただくことになります。ログインができない場合はヘルプデスク(TEL: 03-5213-4467)にお問い合わせください。
- Q4 最新の医療費情報はいつから確認ができますか?
- A4 最短で診療月の3ヶ月後の下旬から確認できます。また、令和2年1月診療分以降 の直近5年間が確認できます。
- Q5 扶養家族の医療費通知等はどのように確認するのですか?
- A5 扶養家族についても被保険者分と併せて「MY HEALTH WEB」で確認ができます。
- Q6 健康保険の資格喪失後も利用できますか?
- A6 資格喪失日から1年間は利用できます。
- Q7 操作方法がわかりません。
- A7 ヘルプデスク(TEL:03-5213-4467)にお問い合わせください。医療費情報の内容に関しては健保組合までご連絡ください。

- Q8 仮セキュリティコードの通知書が届きません。
- A8 通常であれば1週間程度ですが、2週間程度経過しても届かない場合はヘルプデスク (TEL:03-5213-4467)にお問い合わせください。

Q9 従来の紙の医療費のお知らせは発送されますか?

A9 紙の医療費のお知らせは廃止いたします。P.2~P5 の内容を参照し MY HEALTH WEB の登録をお願いします。

スマートフォンやパソコンが無いため利用できない場合は、依頼書を提出いただくことに より、印刷した医療費のお知らせを作成し郵送にてお届けします。詳しくは、当組合までお 問い合わせください。

#### 問い合わせ先

 MY HEALTH WEB の登録方法・操作方法について MY HEALTH WEB ヘルプデスク TEL: 03-5213-4467 (平日のみ 9:00~17:00)
 ※お問い合わせの際は、「西日本プラスチック工業健康保険組合」とご自身の保険証の「記 号」「番号」をお伝えください。(令和6年12月2日以降はマイナ保険証(マイナポ ータル)、資格確認書などから保険証の「記号・番号」を確認ください。)
 医療費情報の内容について<u>(操作方法以外)</u>

西日本プラスチック工業健康保険組合

TEL:06-6263-0605 (平日のみ 9:00~17:30)

### 推奨 OS およびブラウザ

|       | オペレーティングシステム<br>(OS) | ウェブブラウザ              |  |  |  |  |
|-------|----------------------|----------------------|--|--|--|--|
| パソコン  | Windows 10 以降        | • Microsoft Edge 最新版 |  |  |  |  |
|       |                      | • Google Chrome 最新版  |  |  |  |  |
|       | Mac OS 10.14 以降      | Safari 最新版           |  |  |  |  |
|       | iOS 13以降             | 各 OS で標準搭載されている      |  |  |  |  |
| タブレット | Android 9 以降         | ブラウザ、                |  |  |  |  |
|       |                      | Google Chrome 最新版    |  |  |  |  |

MY HEALTH WEB は下記の推奨環境でご覧ください。